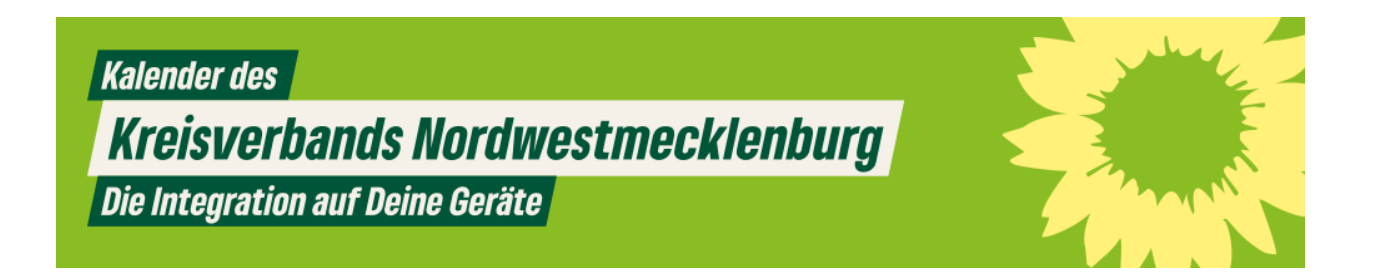

# Kalender importieren in I-Phone/I-Pad Kalender:

- 1. Kalenderapp öffnen
- 2. Mittig unten "Kalender" antippen
- 3. Unten links "Hinzufügen" antippen
- 4. "Kalenderabonnement hinzufügen" antippen
- 5. Diesen Link <u>https://wolke.netzbegruenung.de/remote.php/dav/public-</u> <u>calendars/TW8jtCMi6zXjb2PQ?export\_</u>einfügen & "Abonnieren" antippen

# Kalender Importieren in das Mailprogramm Thunderbird für Lesezugriff:

### Schritt 1:

Thunderbird öffnen und Kalenderoberfläche aktivieren -> unten Links "Neuer Kalender" anklicken -> "Im Netzwerk" anklicken/aktivieren -> Nächste

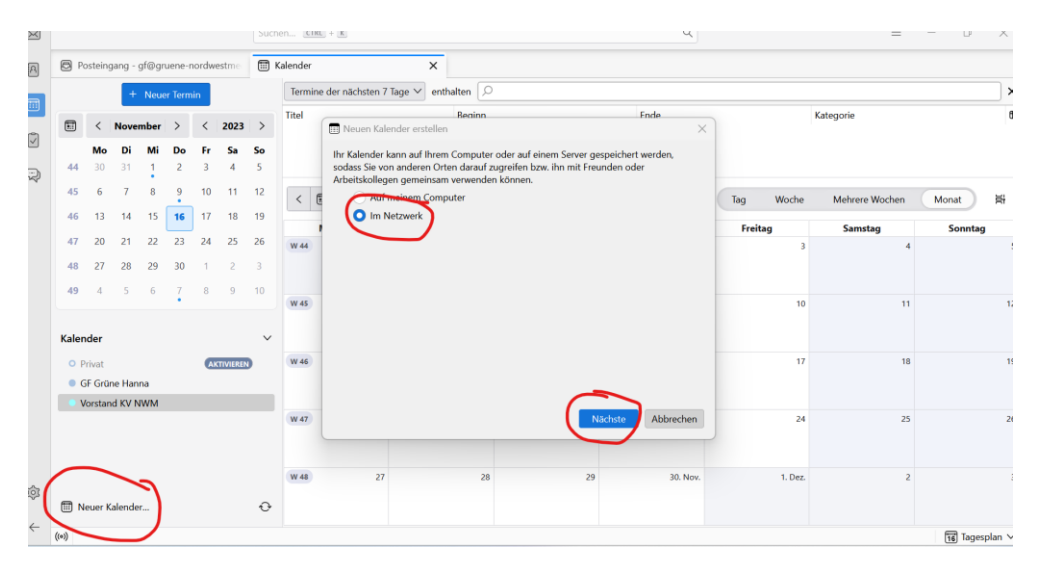

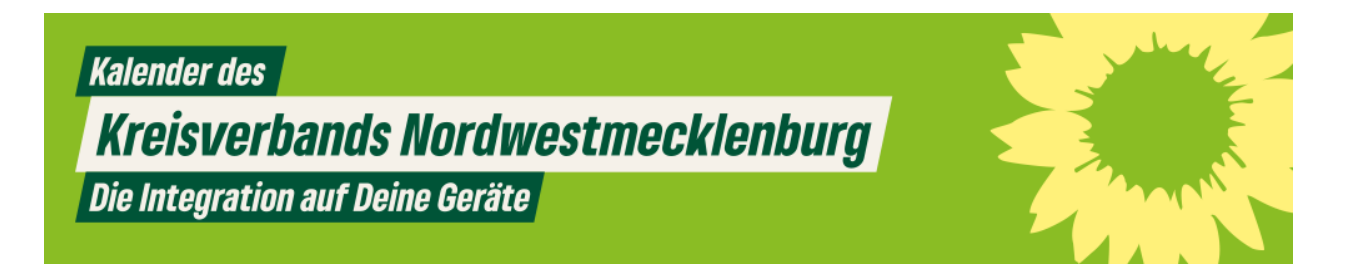

## Schritt 2:

Bei "Adresse" Kalenderlink einfügen -> Häkchen bei "keine Zugangsdaten" -> Kalender suchen

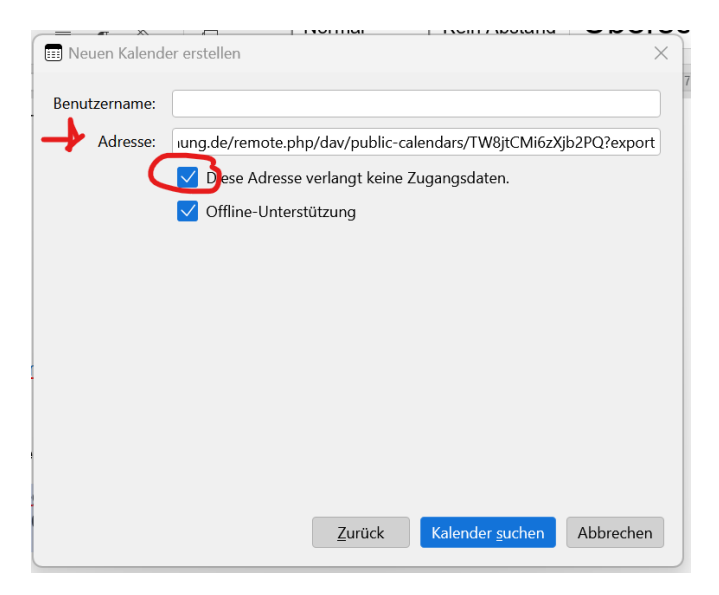

## Schritt 3:

Kalender auswählen > abonnieren -> der Kalender erscheint nun in der Liste in Thunderbird

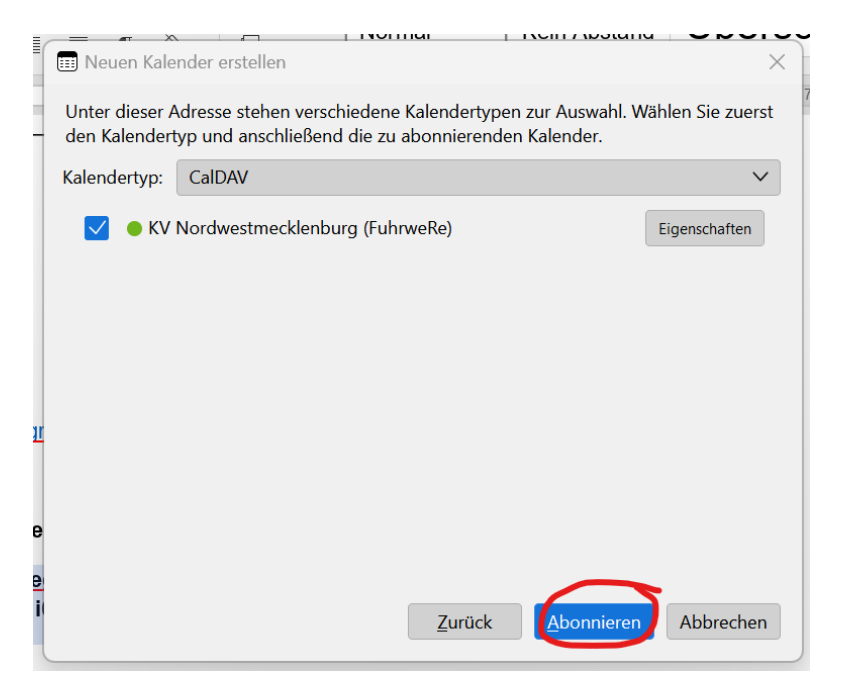